## Panduan Teknis Mitra Bestari Civitas Consecratio

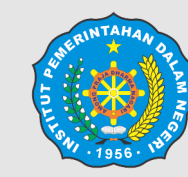

Institut Pemerintahan Dalam Nege Kementerian Dalam Negeri

|   | e        | rı |  |
|---|----------|----|--|
| 1 | <u> </u> |    |  |

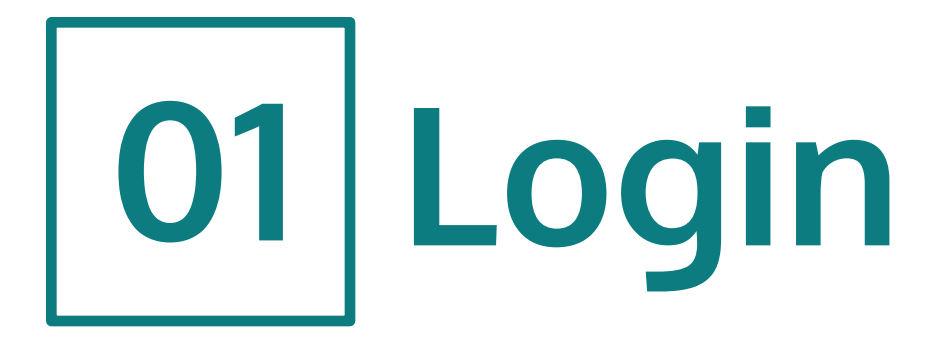

• Login untuk mereview naskah yang ditugaskan.

Login

http://ejournal.ipdn.ac.id/cc/login

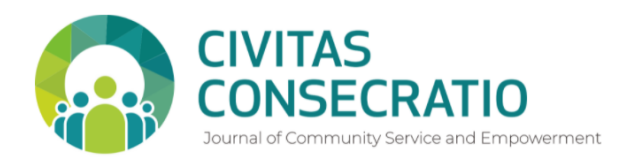

Terkini Archives Tentang Kami 🗸

Home / Login

Nama Pengguna \*

Lupa kata sandi Anda?

🗹 Biarkan saya tetap masuk

Daftar Login

Kata Sandi \*

**Q** Cari

| Buat Pengajuan  Templat Jurnal Unduh Templat Unduh Templat Kebijakan Jurnal Iujuan dan Ruang Lingkup Proses Peninjauan Sejawat Proses Peninjauan Sejawat Pernyataan Akses Terbuka Biaya Pemrosesan Naskah Cek Plagiarisme Manajemen Referensi                                  |
|----------------------------------------------------------------------------------------------------|
| Buat Pengajuan<br>Templat Jurnal<br>Unduh Templat<br>Kebijakan Jurnal<br>Yujuan dan Ruang Lingkup<br>Proses Peninjauan Sejawat<br>Proses Peninjauan Sejawat<br>Proses Peninjauan Sejawat<br>Dernyataan Akses Terbuka<br>Siaya Pemrosesan Naskah<br>Manajemen Referensi         |
| Templat Jurnal         Unduh Templat         Kebijakan Jurnal         Kebijakan Jurnal         Iujuan dan Ruang Lingkup         Proses Peninjauan Sejawat         Prenyataan Akses Terbuka         Biaya Pemrosesan Naskah         Cek Plagiarisme         Manajemen Referensi |
| Templat JurnalUnduh TemplatKebijakan JurnalKebijakan JurnalTujuan dan Ruang LingkupProses Peninjauan SejawatFrekuensi PublikasiPernyataan Akses TerbukaBiaya Pemrosesan NaskahCek PlagiarismeManajemen Referensi                                                               |
| Unduh Templat<br>Kebijakan Jurnal<br>Tujuan dan Ruang Lingkup<br>Proses Peninjauan Sejawat<br>Frekuensi Publikasi<br>Pernyataan Akses Terbuka<br>Biaya Pemrosesan Naskah<br>Cek Plagiarisme<br>Manajemen Referensi                                                             |
| Kebijakan JurnalTujuan dan Ruang LingkupProses Peninjauan SejawatFrekuensi PublikasiPernyataan Akses TerbukaBiaya Pemrosesan NaskahCek PlagiarismeManajemen Referensi                                                                                                    |
| Kebijakan JurnalTujuan dan Ruang LingkupProses Peninjauan SejawatFrekuensi PublikasiPernyataan Akses TerbukaBiaya Pemrosesan NaskahCek PlagiarismeManajemen Referensi                                                                                                    |
| Tujuan dan Ruang LingkupProses Peninjauan SejawatFrekuensi PublikasiPernyataan Akses TerbukaBiaya Pemrosesan NaskahCek PlagiarismeManajemen Referensi                                                                                                    |
| Proses Peninjauan SejawatFrekuensi PublikasiPernyataan Akses TerbukaBiaya Pemrosesan NaskahCek PlagiarismeManajemen Referensi                                                                                                    |
| Frekuensi PublikasiPernyataan Akses TerbukaBiaya Pemrosesan NaskahCek PlagiarismeManajemen Referensi                                                                                                    |
| Pernyataan Akses Terbuka<br>Biaya Pemrosesan Naskah<br>Cek Plagiarisme<br>Manajemen Referensi                                                                                                    |
| Biaya Pemrosesan Naskah<br>Cek Plagiarisme<br>Manajemen Referensi                                                                                                    |
| Cek Plagiarisme<br>Manajemen Referensi                                                                                                    |
| Manajemen Referensi                                                                                                    |
|                                                                                                    |
|                                                                                                    |
| Alat Cek Plagiarisme                                                                                                    |

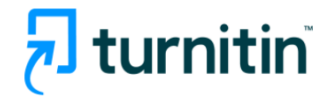

Aplikasi Referensi

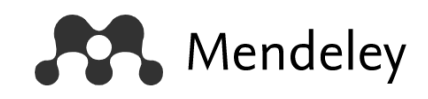

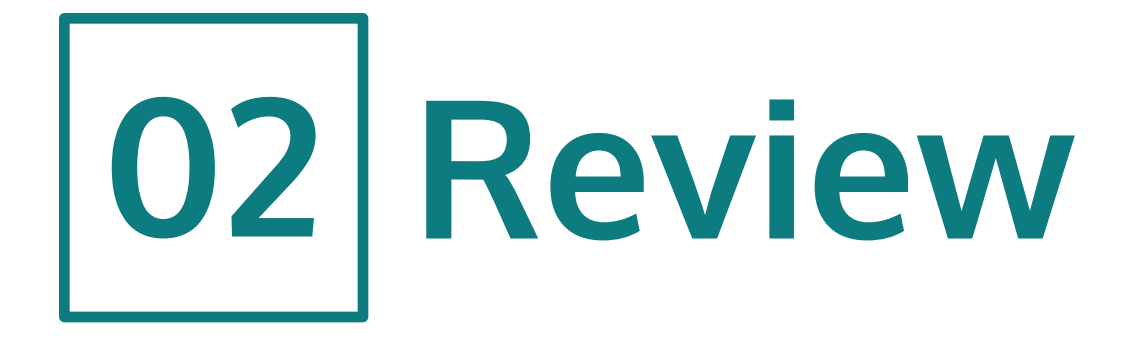

 Pada panel dasbor, klik naskah pengajuan yang ditugaskan pada kolom My Assigned (1)

| Civitas Consecratio: Journal of Co | mmunity Service and 👻 Tasks 1                                                              | 😌 Bahasa Indonesia 🛛 👁 View Site                                  | 💄 mitral                         |
|------------------------------------|--------------------------------------------------------------------------------------------|-------------------------------------------------------------------|----------------------------------|
|                                    | Penyerahan Naskah                                                                          |                                                                   |                                  |
| Penyerahan Naskah                  | My Assigned<br>1823 Judul Utama: Anak Judul<br>▲ Waiting for a response from the reviewer. | QCari2021-08-11Response Due2021-08-18Review Due1 of 1 submissions | <b>U</b> Bantua                  |
|                                    |                                                                                            |                                                                   | Platforn<br>workflow<br>OJS / Pł |

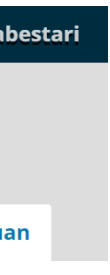

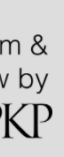

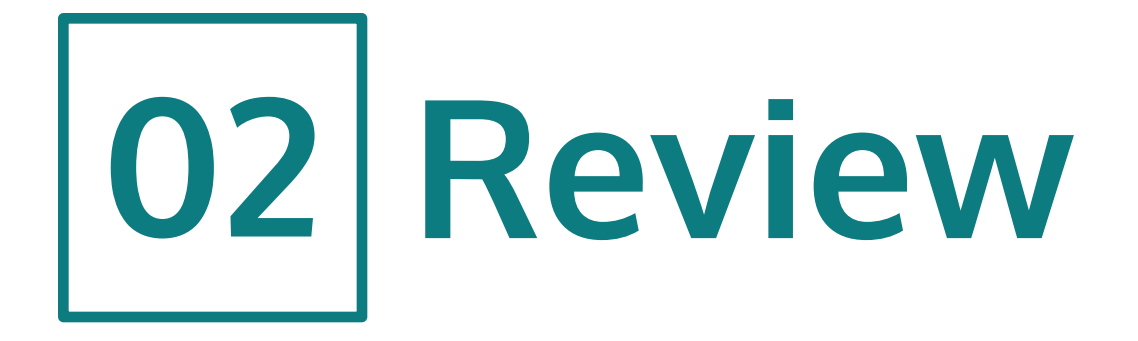

- Ini merupakan tahapan pertama dari proses review. Pada halaman ini terdapat informasi terkait naskah yang ditugaskan.
- Untuk memulai review, unduh berkas pada kolom **Review** Files (1)
- Jika Anda tidak dapat melakukan review, Anda dapat menolak permintaan review dengan klik **Decline Review** Request (2). Namun jika Anda bersedia, klik Accept Review, Continue to Step #2 (3)

| Civitas Consecratio: Journal of Co | ommunity Service and                                                | . 👻 Tasks 1                                             |                                |                       |                           | 😌 Bahasa Indonesia           | View Site          | 占 mitrabest                            |
|------------------------------------|---------------------------------------------------------------------|---------------------------------------------------------|--------------------------------|-----------------------|---------------------------|------------------------------|--------------------|----------------------------------------|
|                                    | Tinjauan: Judul                                                     | Utama                                                   |                                |                       |                           |                              |                    |                                        |
| Penyerahan Naskah                  | 1. Request                                                          | 2. Guidelines                                           | 3. Download & Review           | 4. Completio          | n                         |                              |                    |                                        |
|                                    | <b>Request for Rev</b><br>You have been sele<br>hope that you are a | <b>iew</b><br>cted as a potentia<br>able to participate | al reviewer of the following s | submission. Belo      | ow is an overview of the  | submission, as well as the t | meline for this re | view. We                               |
|                                    | <b>Judul Naskah</b><br>Judul Utama                                  |                                                         |                                |                       |                           |                              |                    |                                        |
|                                    | <b>Abstrak</b><br>Abstrak                                           |                                                         |                                |                       |                           |                              |                    |                                        |
|                                    | <b>Review Type</b><br>Double-blind                                  |                                                         |                                |                       |                           |                              |                    |                                        |
|                                    | Review Files                                                        |                                                         |                                |                       |                           |                              |                    | Q Cari                                 |
| •                                  | 🗟 6577-1 File                                                       | Utama Naskah, N                                         | Naskah Sampel.docx             |                       |                           | File Utama Nas               | kah                |                                        |
|                                    | <u>View All Submission</u>                                          | <u>n Details</u>                                        |                                |                       |                           |                              |                    |                                        |
|                                    | 2021-07-21                                                          | e                                                       | 2021-08-11                     |                       | 2021-08-18                |                              |                    |                                        |
|                                    | Editor's Request                                                    |                                                         | Response Due Date              |                       | Review Due Date           |                              |                    |                                        |
|                                    | <u>About Due Dates</u>                                              |                                                         |                                |                       |                           |                              |                    |                                        |
|                                    | 🗌 Ya, saya setuju                                                   | agar data saya dil                                      | kumpulkan dan disimpan se      | suai dengan <u>pe</u> | <u>rnyataan privasi</u> . |                              |                    |                                        |
| 3 -                                | Accept Review, Co                                                   | ntinue to Step #2                                       | Decline Review Request         | - 2                   |                           |                              |                    |                                        |
|                                    |                                                                     |                                                         |                                |                       |                           |                              |                    |                                        |
|                                    |                                                                     |                                                         |                                |                       |                           |                              | (                  | Platform &<br>workflow by<br>OJS / PKP |

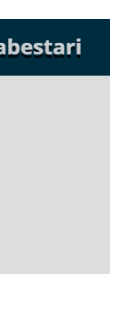

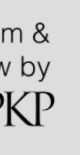

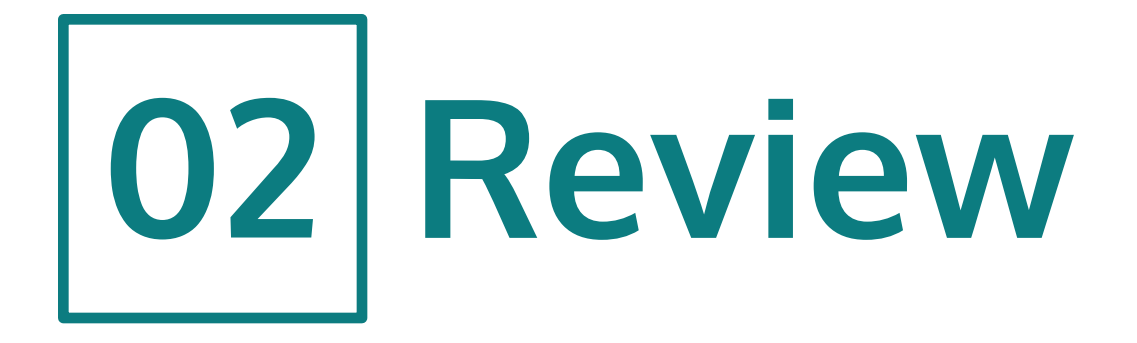

- Tahap kedua merupakan petunjuk yang diberikan oleh editor kepada Mitra Bestari untuk mereview naskah. Tahap ini dapat langsung dilewati ke tahap ketiga.
- Tahap ketiga merupakan tahap inti dari proses review. Pada tahap ini Mitra Bestari akan mereview naskah yang sudah diunduh pada tahap awal atau bisa diunduh pada tahap ini di kolom Review Files (1)
- Setelah selesai mereview naskah, Mitra Bestari dapat memberikan hasil reviewnya pada kolom **Tinjauan** (2). Mitra Bestari dapat memberikan reviewnya kepada Penulis dan Editor (2a) atau hanya kepada Editor (2b)

| vitas Consecratio: Journal of C | Community Service and 👻 Tasks (                       | 0                               |                                 |                           | 🛛 Bahasa Indonesia | View Site | 占 mitrabesta       |
|---------------------------------|-------------------------------------------------------|---------------------------------|---------------------------------|---------------------------|--------------------|-----------|--------------------|
|                                 | Tinjauan: <i>Judul Utama</i>                          |                                 |                                 |                           |                    |           |                    |
| iyerahan Naskah                 | 1. Request 2. Guidelines                              | 3. Download & Review            | 4. Completion                   |                           |                    |           |                    |
| 1                               | Review Files                                          |                                 |                                 |                           |                    |           | Q Cari             |
| 1                               | 6577-1 File Utama Naska                               | h, Naskah Sampel.docx           |                                 |                           | File Utama Naska   | ah        |                    |
|                                 | <b>Tinjauan</b><br>Enter (or paste) your review of th | is submission into the form be  | łow.                            |                           |                    |           |                    |
|                                 |                                                       | 💥 🗘 🔀 🖬 Upload                  | t ±                             |                           |                    |           |                    |
|                                 | Naskah yang bagus dan menari                          | k, namun ada beberapa yang l    | bisa ditambahkan sesuai reviev  | w yang saya berikan.      |                    |           |                    |
| 2a —                            |                                                       |                                 |                                 |                           |                    |           |                    |
|                                 |                                                       |                                 |                                 |                           |                    |           |                    |
| 2 —                             | For author and editor                                 |                                 |                                 |                           |                    |           | Powered by LingMut |
|                                 | Pa n B I ⊻ 8                                          | 🔆 🗘 🌠 🖬 Upload                  | t ±                             |                           |                    |           |                    |
|                                 | Naskah ini layak untuk diterbitk                      | an.                             |                                 |                           |                    |           |                    |
| 2b —                            |                                                       |                                 |                                 |                           |                    |           |                    |
|                                 |                                                       |                                 |                                 |                           |                    |           | Powered by TinyMCE |
|                                 | For editor only                                       |                                 |                                 |                           |                    |           |                    |
|                                 | <b>Unggah</b><br>Upload files you would like the eo   | litor and/or author to consult, | including revised versions of t | he original review file(s | 5).                |           |                    |
|                                 | Reviewer Files                                        |                                 |                                 |                           |                    | Q Cari    | Upload File        |
|                                 | ► 🐼 6599-1 , Review Mitra I                           | 3estari.docx                    |                                 |                           |                    |           |                    |
|                                 |                                                       |                                 |                                 |                           |                    |           |                    |
|                                 | <b>Review Discussions</b>                             |                                 |                                 |                           |                    | Ad        | d discussion       |
|                                 | Nama                                                  |                                 | Tidals Ada Mara                 | From                      | Last Reply         | Re        | plies Closed       |
|                                 |                                                       |                                 | Παακ Αάα Item                   |                           |                    |           |                    |

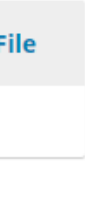

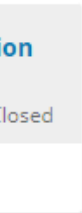

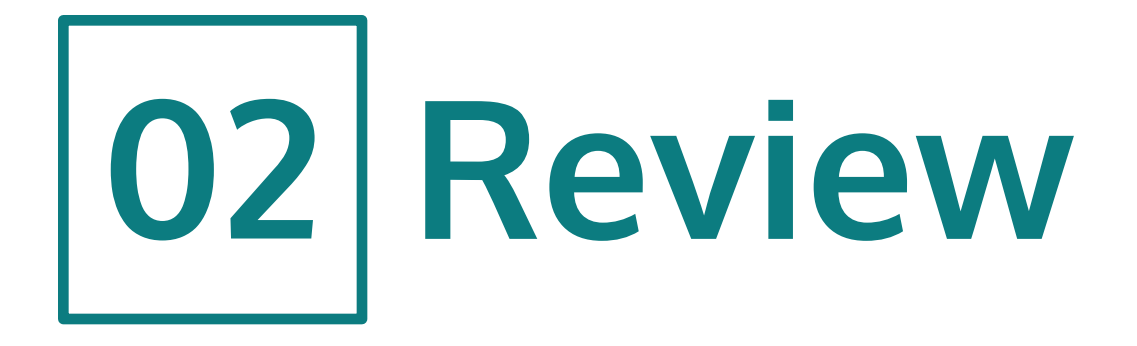

- Pada bagian bawah kolom Tinjauan, Mitra Bestari dapat mengunggah berkas yang sudah direview berisi komentar pada kolom Unggah (1)
- Mitra Bestari juga dapat membuka diskusi kepada Editor pada kolom **Review Discussions (2)**
- Terakhir, Mitra Bestari harus memberikan rekomendasi atas naskah yang baru saja direview melalui kolom **Rekomendasi**. Pada contoh ini, Mitra Bestari memberikan rekomendasi **Perlu Revisi** (3)
- Setelah semua proses selesai, klik **Submit Review** untuk menyerahkan hasil review (4)

|     |                                                                                                  |                                                       | Powered by Ti                             |
|-----|--------------------------------------------------------------------------------------------------|-------------------------------------------------------|-------------------------------------------|
|     | For author and ealtor                                                                            |                                                       |                                           |
|     | D D B I U & ⅔ ↔ X I Upload d                                                                     | ±.                                                    |                                           |
|     | Naskah ini layak untuk diterbitkan.                                                              |                                                       |                                           |
|     | For editor only                                                                                  |                                                       | Powered by Ti                             |
|     | <b>Unggah</b><br>Upload files you would like the editor and/or author to consult, inclu          | ding revised versions of the original review file(s). |                                           |
| 1 — | Reviewer Files                                                                                   |                                                       | Q Cari Upload File                        |
|     | <ul> <li>6599-1 , Review Mitra Bestari.docx</li> </ul>                                           |                                                       |                                           |
| 2 — | Nama                                                                                             | From<br>Tidak Ada Item                                | Add discussion                            |
|     |                                                                                                  |                                                       |                                           |
| 3 — | Rekomendasi<br>Pilih rekomendasi dan serahkan hasil review untuk menyelesaikan p<br>Perlu Revisi | roses. Anda harus memasukkan review atau men <u>o</u> | gunggah file sebelum memilih rekomendasi. |
| 4 — | Submit Review Go Back                                                                            |                                                       |                                           |
|     | * Harus Diisi                                                                                    |                                                       |                                           |
|     |                                                                                                  |                                                       |                                           |
|     |                                                                                                  |                                                       | Platfor<br>workflov<br>OJS / F            |

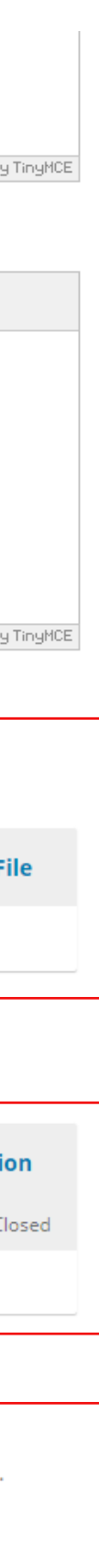

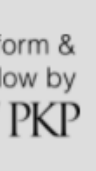

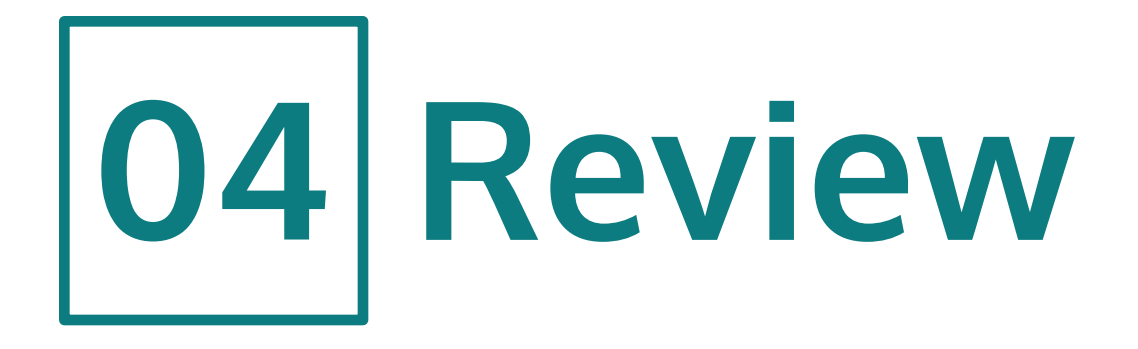

Review telah berhasil diserahkan dan tugas Mitra Bestari selesai

| Civitas Consecratio: Journal o | of Community Service and 🝷 🛛 Tasks 🚺                            |                                                           |                                          |                                                   | Bahasa Indonesia                 | View Site      | 🛔 mit             |
|--------------------------------|-----------------------------------------------------------------|-----------------------------------------------------------|------------------------------------------|---------------------------------------------------|----------------------------------|----------------|-------------------|
|                                | Tinjauan: <i>Judul Utama</i>                                    |                                                           |                                          |                                                   |                                  |                |                   |
| Penyerahan Naskah              | 1. Request 2. Guidelines                                        | 3. Download & Review                                      | 4. Completion                            |                                                   |                                  |                |                   |
|                                | Review Submitted                                                |                                                           |                                          |                                                   |                                  |                |                   |
|                                | Thank you for completing the<br>quality of the work that we put | review of this submission.<br>blish; the editor may conta | Your review has b<br>act you again for n | een submitted success<br>nore information if need | fully. We appreciate you<br>ded. | r contribution | to the            |
|                                | <b>Review Discussions</b>                                       |                                                           |                                          |                                                   |                                  | Add o          | liscussio         |
|                                | Nama                                                            |                                                           |                                          | From                                              | Last Reply                       | Replie         | es Clo            |
|                                |                                                                 |                                                           | Tidak A                                  | da Item                                           |                                  |                |                   |
|                                |                                                                 |                                                           |                                          |                                                   |                                  |                |                   |
|                                |                                                                 |                                                           |                                          |                                                   |                                  |                |                   |
|                                |                                                                 |                                                           |                                          |                                                   |                                  |                |                   |
|                                |                                                                 |                                                           |                                          |                                                   |                                  |                |                   |
|                                |                                                                 |                                                           |                                          |                                                   |                                  | (              | Platfo<br>workflo |

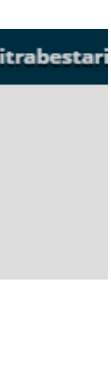

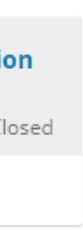

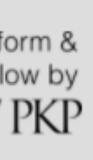